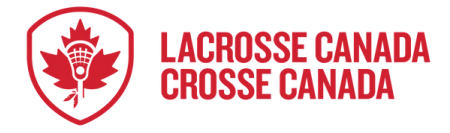

## **REQUESTING A TEAM TRANSFER**

Once you are registered on a team you can access the transform form. If you need assistance with finding or completing the transfer form, please contact <u>Support@rampinteractive.com</u>.

The form system has automated emails to keep you updated on the status of your submission whenever changes are made to it.

### SUBMITTING A FORM

Sign into your organization via their registration link and using the account that your registered with.

Once signed in select the "Permit Sanctions and Forms" menu and "Submit a Permit/Sanction/Form".

|                                    | TRANSFER CLUB DEMO |                              |
|------------------------------------|--------------------|------------------------------|
| RAMP<br>registration               | e Participant      | Register as a Participant >> |
| 🐔 Desolbicant                      | English            |                              |
| R Register 🗸 🗸                     |                    |                              |
| 🖭 My Account Members 🗸 🗸           |                    |                              |
| 😫 My Registrations 🗸 🗸 🗸           |                    |                              |
| Le My Teams                        |                    |                              |
| 📋 Permits, Sanctions and Forms 🗸 🗸 |                    |                              |
| > 🛍 Submit a Permit/Sanction/Form  |                    |                              |
| > My Submissions                   |                    |                              |
| Transactions 🗸 🗸                   |                    |                              |

On the available form page, you will be able to see all registrations that have forms that can be submitted under and can select mange to see available forms.

Select "Manage" on the record you would like to have transferred.

Continued next page-

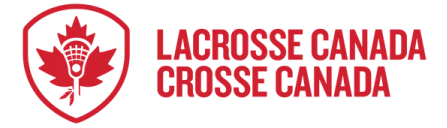

#### Select "Add Response" On the Transfer Form

|                                                                                                    | IKANSLEK                                                                                                    | ULUD D                                       | EIVIU                                                                                 |                                                     |                        |
|----------------------------------------------------------------------------------------------------|----------------------------------------------------------------------------------------------------|----------------------------------------------|---------------------------------------------------------------------------------------|-----------------------------------------------------|------------------------|
| RAMP                                                                                                    | -                                                                                                    |                                              |                                                                                       |                                                     |                        |
|                                                                                                    | Permits                                                                                                    |                                              |                                                                                       |                                                     |                        |
|                                                                                                    | Form Type                                                                                                   |                                              |                                                                                       |                                                     |                        |
|                                                                                                    | All                                                                                                    |                                              |                                                                                       |                                                     | ~                      |
| 🖌 Dashboard                                                                                                    |                                                                                                    | Form                                         | Name                                                                                  | Club                                                | Season                 |
| 🕄 Register 🗸 🗸                                                                                                    |                                                                                                    | Туре                                         |                                                                                       |                                                     |                        |
| My Account Members                                                                                                    | Manage                                                                                                    | Player                                       | Caden RAMP                                                                            | Lacrosse Canada                                     | 2025 Box               |
|                                                                                                    | Unsubmitted Fe                                                                                              | orms                                         |                                                                                       | riogians                                            | Turisier seuson        |
| My Registrations 🗸                                                                                                    | Manage                                                                                                    | Player                                       | Caden RAMPERTO                                                                        | N Lacrosse Canada                                   | 2025 Box               |
| My Teams                                                                                                    |                                                                                                    |                                              |                                                                                       | Programs                                            | Induster Sedson        |
| Permits, Sanctions and Forms                                                                                                    |                                                                                                    |                                              |                                                                                       |                                                     |                        |
|                                                                                                    |                                                                                                    |                                              |                                                                                       |                                                     |                        |
| 🛯 Transactions 🗸 🖌                                                                                                    | <u>TRANSFER</u>                                                                                             | CLUB E                                       | DEMO                                                                                  |                                                     |                        |
| RAMP<br>registration                                                                                                    | TRANSFER<br>-<br>Permits                                                                                    | CLUB D                                       | DEMO                                                                                  |                                                     |                        |
| Transactions                                                                                                    | TRANSFER<br>–<br>Permits                                                                                    | CLUB [                                       | DEMO                                                                                  |                                                     |                        |
| Transactions                                                                                                    | TRANSFER<br>Permits                                                                                         | CLUB [                                       | DEMO                                                                                  |                                                     |                        |
| RAMP<br>rogistration                                                                                                    | TRANSFER<br>Permits<br>Registration I                                                                       | CLUB C                                       | 651D0CB7                                                                              | 5                                                   |                        |
| Transactions                                                                                                    | Permits<br>Registration I<br>Name<br>Season                                                                 | CLUB C                                       | DEMO<br>651D0CB7<br>Caden RAMI<br>2025 Box Tro                                        | o<br>Insfer Season                                  |                        |
| Transactions V V<br>RAMP<br>r o g i s t r a t i o n<br>Dashboard<br>Register V                                                                                                    | Permits Registration I Name Season                                                                          | D<br>Bernit                                  | OEMO<br>651D0CB7<br>Caden RAMI<br>2025 Box Tro                                        | o<br>Insfer Season<br>Balance, End Date             |                        |
|                                                                                                    | Permits         Registration I         Name         Season                                                  | D<br>Permit<br>Name                          | DEMO<br>651D0CB7<br>Caden RAMI<br>2025 Box Tro<br>Status                              | o<br>Insfer Season<br>Balance End Date              |                        |
| Transactions                                                                                                    | Permits         Registration I         Name         Season         2025 Box         Temping                 | D<br>Permit<br>Name<br>Transfer              | OEMO<br>651D0CB7<br>Caden RAMI<br>2025 Box Tro<br>Status                              | sunsfer Season<br>Balance End Date<br>8/29/2025     | Manage                 |
|                                                                                                    | Permits         Registration I         Name         Season         2025 Box         Transfer         Season | D<br>Permit<br>Name<br>Transfer<br>Form      | 651D0CB7<br>Caden RAMI<br>2025 Box Tro<br>Status<br>Governing Body<br>Pending         | sunsfer Season<br>Balance End Date<br>8/29/2025     | Manage<br>Add Response |
| Transactions                                                                                                    | Permits         Registration I         Name         Season         2025 Box         Transfer         Season | D<br>Permit<br>Name<br>Form                  | DEMO<br>651D0CB7<br>Caden RAMI<br>2025 Box Tro<br>Status<br>Governing Body<br>Pending | s<br>Insfer Season<br>Balance End Date<br>8/29/2025 | Manage<br>Add Response |
| Transactions  Transactions  T | Permits         Registration I         Name         Season         2025 Box         Transfer         Season | D<br>Permit<br>Name<br>Transfer<br>Form      | DEMO<br>651D0CB7<br>Caden RAMI<br>2025 Box Tro<br>Status<br>Governing Body<br>Pending | Balance End Date                                    | Manage<br>Add Response |
| Transactions Transactions Transactions Transactions Transactions Transactions Transactions Transactions Transactions Transactions Transactions                                                                                                    | Permits         Registration I         Name         Season         2025 Bax         Transfer         Season | D<br>D<br>Permit<br>Name<br>Transfer<br>Form | DEMO<br>651D0CB7<br>Caden RAMI<br>2025 Box Tro<br>Status<br>Governing Body<br>Pending | s<br>Insfer Season<br>Balance End Date<br>8/29/2025 | Manage<br>Add Response |

Once on the form page you will have to select the Provincial Body, Club, and Team you would like to be Transferred to. As the system already has all your team and profile data you do not need to provide any of that information.

After selecting the team and signing off on the transfer request you can select the save and response and submit button.

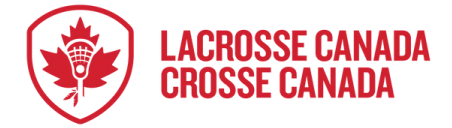

| ransfer Request                          |                 |
|------------------------------------------|-----------------|
| Provincial Body                          |                 |
| Transfer Demo lac                        | v               |
| Club                                     |                 |
| TRANSFER CLUB DEMO                       | v               |
| Team                                     |                 |
| Recreation Senior - Senior transfer demo | v               |
|                                          |                 |
| lotification Emails                      |                 |
| Notification Emails                      |                 |
| caden@rampinteractive.com                |                 |
|                                          |                 |
|                                          |                 |
|                                          |                 |
|                                          |                 |
| lease Sign Here                          |                 |
|                                          |                 |
|                                          |                 |
|                                          |                 |
|                                          |                 |
|                                          |                 |
|                                          |                 |
|                                          | Clear Signature |
|                                          |                 |
| Save Progress                            |                 |
|                                          |                 |

#### **REVIEWING SUBMITTED FORMS**

Once you have submitted a form you can review the status and history of submissions under the "My Submission" menu in "Permit, Sanctions, and Forms".

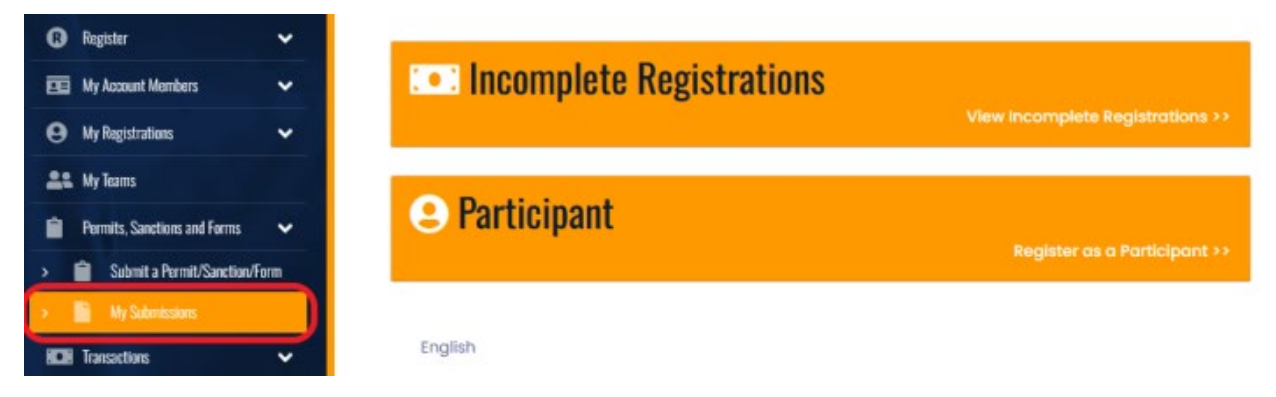

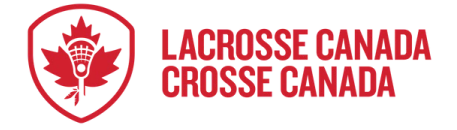

On the Submitted Permits page you can see the submission history and status of submitted forms. To view more form details you can select the manage button.

Forms can not be edited after the submission has been completed.

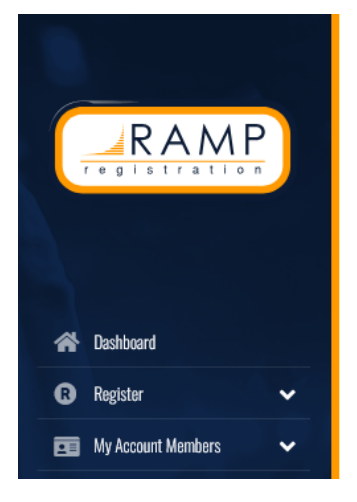

# TRANSFER CLUB DEMO

| Permits                        |                  |                    |                                                          |         |           |                   |
|--------------------------------|------------------|--------------------|----------------------------------------------------------|---------|-----------|-------------------|
| Season                         | Permit<br>Name   | Name               | Status                                                   | Balance | End Date  |                   |
| 2025 Box<br>Transfer<br>Season | Transfer<br>Form | Caden<br>RAMP      | (Submitted)<br>Governing Body<br>Approved -<br>1/30/2025 |         | 8/29/2025 | Manage<br>Receipt |
| 2025 Box<br>Transfer<br>Season | Transfer<br>Form | Caden<br>RAMPERTON | (Submitted)<br>Governing Body<br>Approved -              |         | 8/29/2025 | Manage            |